# 第5章 书籍装帧的其他设计

本章主要内容

在前面的章节中,读者学习了书籍装帧的设 计元素、形式设计和大部分的版式设计,这些知 识足够读者独立完成优秀的书籍装帧设计作品。 但是为了让读者与其他设计师更有竞争力,本 章向读者介绍一些可以优化书籍装帧设计的知识 点,包括护封设计、目录页设计、书签设计和精 装书籍的装订工艺等内容。

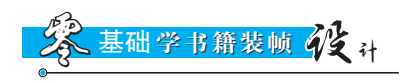

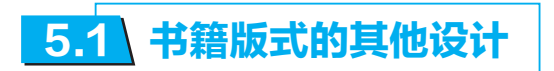

书籍的版式设计除了封面设计和版面设计之外,还包括护封、环衬、扉页、版 权页和目录等页面的设计,下面对这些页面进行简单介绍。

## ● 5.1.1 护封设计

护封是一本书籍的"脸面",所以它也是书籍装帧设计的重要部分,它隶属于书 籍,反映书籍的主体内容、内容性质和思想精神。

护封是指精装书硬质封面外层的包装纸,护封的高度与书相等,长度因其包括 勒口部分,所以比封面更长,图 5-1 所示为《楼兰古城》的护封设计。

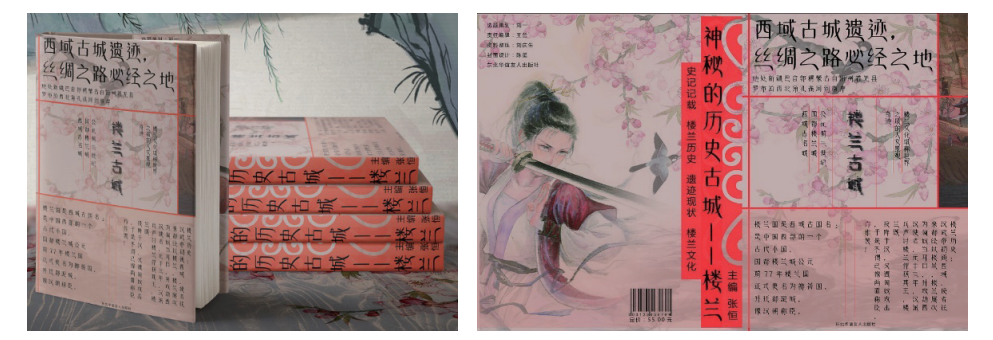

## 图 5-1 《楼兰古城》的护封设计

护封中的前后勒口勒住封面与底封,使书籍看起来更加整齐和棱角分明,护封 不仅对书籍有保护作用,它还具有一定的广告宣传效果。

#### ☆ 小技巧: 护封的作用

①保护功能。运输、搬运及翻阅书籍的过程会对纸张造成破坏,同时书籍在长期照射灯光和 日光时,纸张也容易褪色和卷曲变形,而护封能减轻这两种纸张受损的情况,起到保护书籍 版心的作用。

②宣传销售功能。因为护封中的宣传广告能吸引读者的注意力,向读者展示书籍的主体内 容和思想精神,最终刺激读者产生购买欲望。

在设计书籍护封时,设计师要遵循审美性、从属性、信息性和时代性4项基本 原则,同时也要平衡文字、图形、色彩、构图和材料5个设计要素。并且护封设计 的内容必须与书籍内容相吻合,图 5-2 所示为书籍护封设计。

第5章 书籍装帧的其他设计

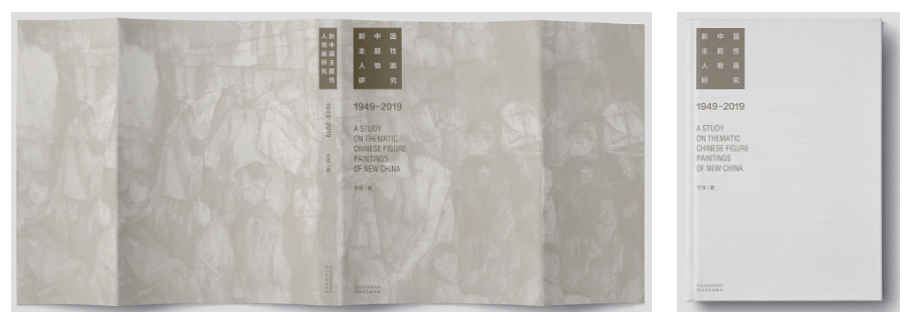

图 5-2 书籍护封设计

# ● 5.1.2 环衬设计

环衬是指连接版心和书皮的衬纸,位于封二和扉页中间的环衬被称为前环衬, 位于版心和封三中间的环衬被称为后环衬。

环衬主要有两大作用:第一是保护版心不让其轻易磨损或破旧;第二是让其与 书封牢固连接。环衬的表现风格多为抽象的纹理效果、插图和图案等。也有使用大 幅照片的。

环衬的表现风格要与书籍装帧的整体效果保持一致,但是在配色设计上与封面 要有所变化,如图 5-3 所示。

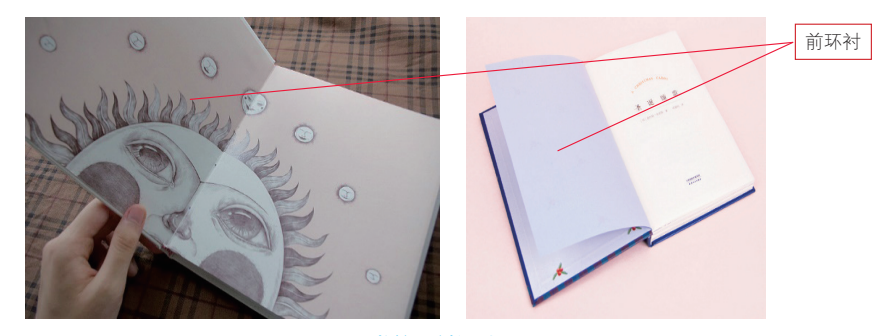

图 5-3 书籍环衬设计

# ☆ 提示

对于环衬设计来说,图形对比的表现风格相对弱一些,设计师可以使用相同的纹理图形装 饰环衬的4个角,这会使读者在视觉上产生由封面到版心的过渡。

# ● 5.1.3 扉页设计

扉页是指书籍前环衬页面后印有书名、出版社名称和作者名的单张页,它是书

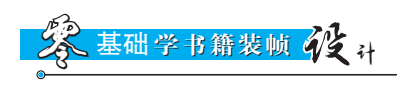

籍和画册中的基础页面之一。有些书籍将前环衬页面和扉页印在一起装订,被称为 扉衬页,扉衬页也叫简子页。

扉页位于封二或环衬页之后,它的承载内容和封面相似,但内容更加简单明 了。扉页对于读者有两大作用:其一是补充书名、著作者和出版公司的名称等内 容;其二是装饰书籍版心,为其添加美感,如图 5-4 所示。

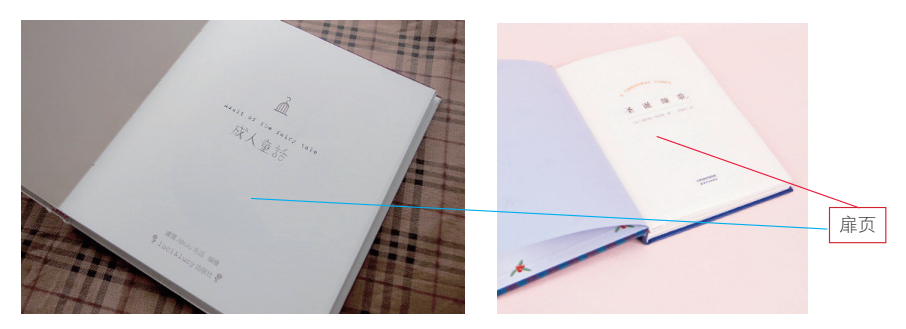

图 5-4 书籍扉页设计

# ☆ 小技巧:本册扉页

本册是指簿、本、册的合称,具体包括笔记本、记事本、万用手册和宣传册等。 本册扉页有两张,一般情况下采用空白纸张制作。本册扉页在制作时有4张,因为在制作 过程中有两张将渗入封面和封底,所以使用者一般只能看到两张,分别是在版心内容开始 的第一张和版心内容结束的最后一张。

因为精装笔记本的第一张扉页会和封面一起插入封套,最后一张扉页则和封底一起插入封 套,所以使用者只能看到两张。又因为普通笔记本的第一张扉页将使用胶水裱在封套或封 二上,最后一张扉页也会裱在封三上,所以使用者还是只能看到两张。

随着大众审美观的不断提高,书籍扉页的质量和观赏性也逐步提升。高质量的 扉页设计包括采用质量过硬的色纸或硫酸纸、纸张印有肌理和为纸张添加清幽的气 味。甚至有一些扉页还添加了装饰性的图案或者有代表性的插图设计。高质量的扉 页设计对于珍爱书籍的收藏者来说是乐见其成的,这也提高了书籍的附加价值,从 而吸引更多的消费者,图 5-5 所示为精美的扉页设计。

# ☆ 小技巧: 封一、封二、封三和封四在书籍中的位置

封一是指书籍或杂志的封面;封二是指书籍或杂志的封面内页;封三是指书籍或杂志的封底; 封四则是封底的内页。承载封面的纸张有正反两面,正面即封一,反面即封二。以此类推 封底与封三和封四的关系。

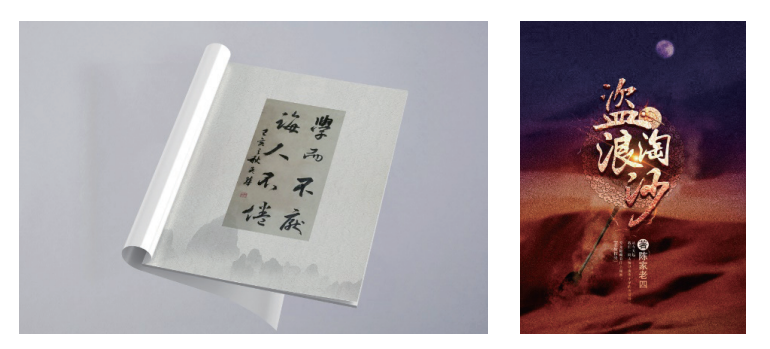

图 5-5 精美的扉页设计

# ● 5.1.4 版权页设计

版权页也称版本记录页,它是每本书籍诞生的历史性记录。在版权页中记录着 书名、著/译者、出版、制版、印刷、发行单位、开本、印张、版次、出版日期、插 图幅数、字数、累计印数、书号和定价等内容,如图 5-6 所示。

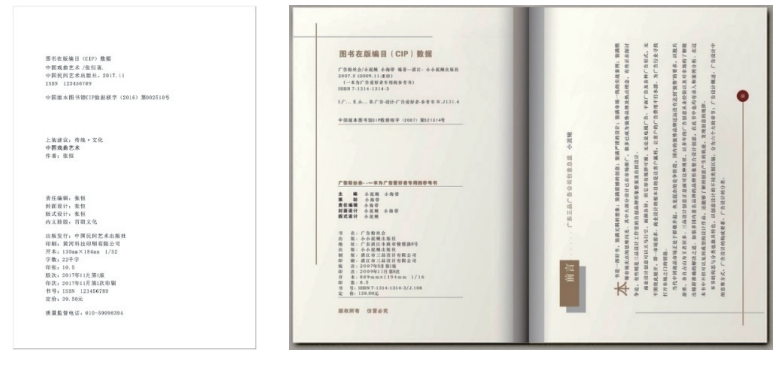

#### 图 5-6 书籍中的版权页

## ● 5.1.5 目录设计

目录页是按照顺序记录书籍章节和正文页码的排列设计页面,它的作用是引导 阅读、搜索和查看书籍内容。目录包括目和录两部分,"目"是指书籍正文中的篇标 题或章标题,"录"是对"目"的解释和编写,图 5-7 所示为一本画册的两款不同目 录页设计。

设计书籍目录页时要求条理清晰。简单来说就是读者查看完一本书籍的目录 后,能够快速了解全书的内容结构和知识条理层次。一般情况下,目录页出现在扉 页或前言的后面。同时目录页作为书籍版面的基础页面,它的设计也要为整体的书 籍装帧设计而服务,图 5-8 所示为精美的目录页设计。

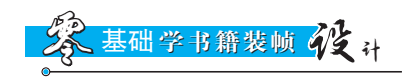

| DIRECTORY                                  |                                             | <b>D</b> H                                                                                                    |
|--------------------------------------------|---------------------------------------------|----------------------------------------------------------------------------------------------------|
| 日录<br>———————————————————————————————————— |                                             |                                                                                                    |
|                                            | REAL<br>WEARANCE (ANNAL)<br>RECORD RECEIVED | Soormore<br>Soormore<br>Soormo |
|                                            |                                             |                                                                                                    |
|                                            | RISH<br>Quartartonionis                     | 09<br>99<br>99<br>99<br>99<br>99<br>99<br>99<br>99<br>99                                                                                                    |

图 5-7 画册的目录页设计

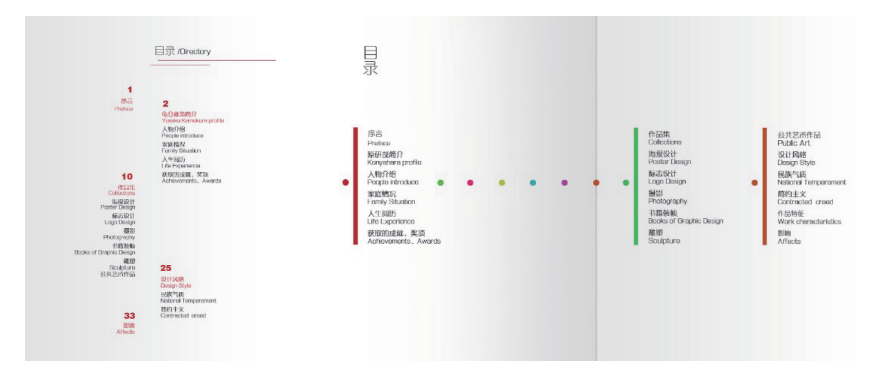

图 5-8 精美的目录页设计

# ☆ 练 一 练 一 设 计 制 作 科 技 公 司 的 宣 传 书 目 录 ☆

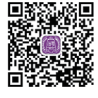

微视频

源文件: 第5章\5-1-5.psd

视频: 第5章\5-1-5.mp4

#### •设计分析

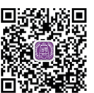

素材

本案例设计制作一个科技公司的宣传书目录页,因为公司的产业方向是与科技

相关,所以选择代表了冷静、科技和 未来的蓝色作为页面的主题色。再搭 配中性色白色和灰色,整个页面看起 来十分内敛和现代。

页面结构使用了黄金分割线进行 分割,整个页面中蓝色的背景和文字 部分比例为1:0.618,这样的页面结构 看起来更加舒服,同时读者的视线也 更容易聚焦在目录文字上,制作完成 的目录页面如图 5-9 所示。

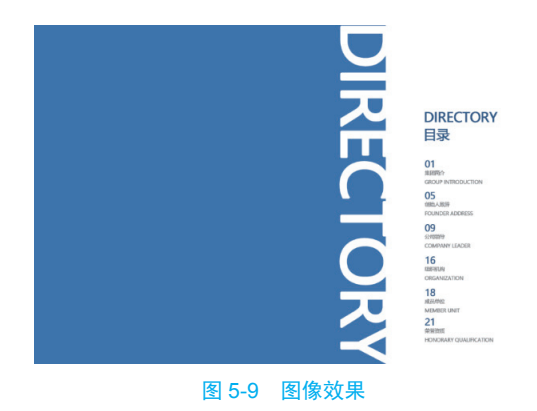

•制作步骤

**Step01** 打开 Photoshop CC 2020 软件,单击"新建"按钮,设置新建文档的各项 参数,如图 5-10 所示。

**Step02** 使用组合键 Ctrl+R 调出标尺,使用"移动工具"在画布中沿垂直方向, 分别在 3px、210px 和 423px 处创建参考线,继续沿水平方向,分别在 3px 和 288 处 创建参考线,如图 5-11 所示。

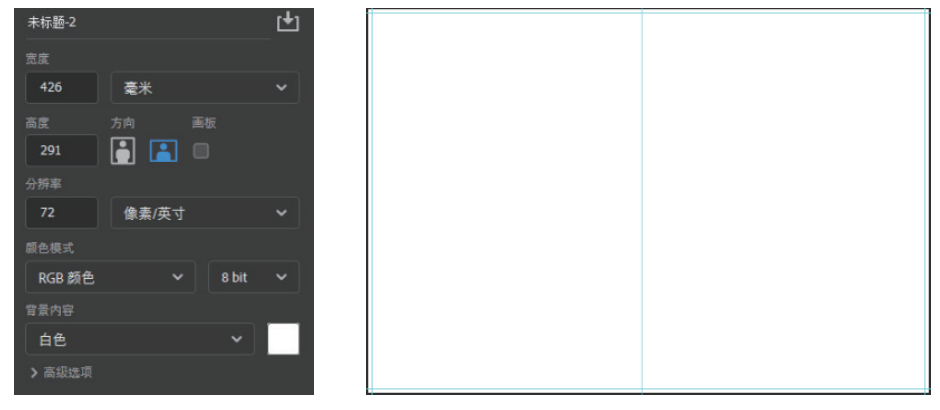

图 5-10 新建文档

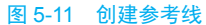

Step03 使用"移动工具"在画布中沿垂直方向创建参考线如图 5-12 所示。打开 "图层"面板,单击面板底部的"创建新图层"按钮,设置前景色为 RGB (48, 106, 176),单击工具箱中的"油漆桶工具"按钮,在画布中单击为新建图层填充蓝 色,如图 5-13 所示。

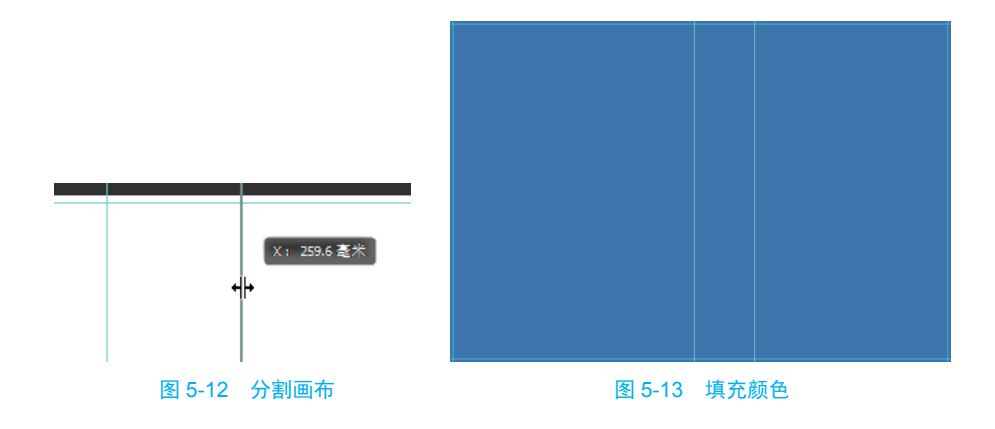

基础学书籍装帧化生计

☆ 提示

因为目录页面使用了黄金分割线划分页面结构,所以根据目录页面的宽度为 420mm,再乘 以 0.618 得到 259.56mm 的位置,读者可以在画布中垂直方向的 259.6mm 处添加参考线。

**Step04** 打开"字符"面板,设置各项参数如图 5-14 所示。单击工具箱中的"直 排文字工具"按钮,在画布中单击输入文字内容,如图 5-15 所示。

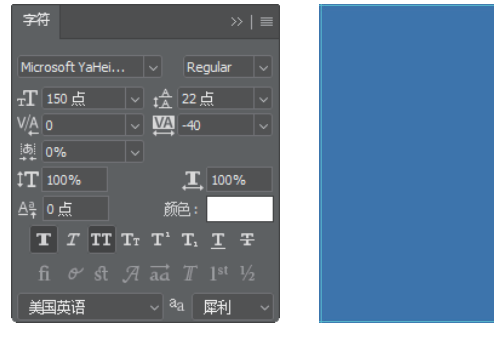

图 5-14 设置字符参数

图 5-15 输入文字

**Step 05** 新建一个图层,单击工具箱中的"矩形选框工具"按钮,在画布中单击 拖曳创建矩形选区,如图 5-16 所示。设置前景色为白色,使用"油漆桶工具"在画 布中的选区处单击,填充白色如图 5-17 所示。

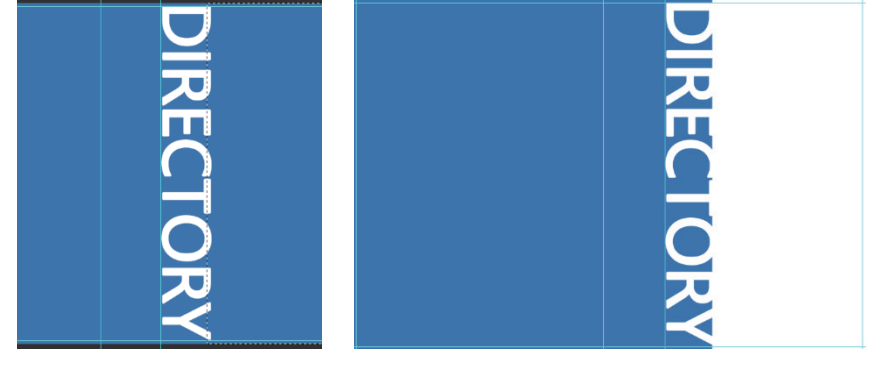

图 5-16 创建选区

图 5-17 填充颜色

Step06 打开"字符"面板,设置各项参数如图 5-18 所示。单击工具箱中的"横 排文字工具"按钮,在画布中单击输入文字内容,如图 5-19 所示。

Step07 单击工具箱中的"横排文字工具"按钮,在画布中单击拖曳创建文本框,如图 5-20 所示。在打开的"字符"面板中设置参数,使用"横排文字工具"在文本框中输入文字内容,如图 5-21 所示。

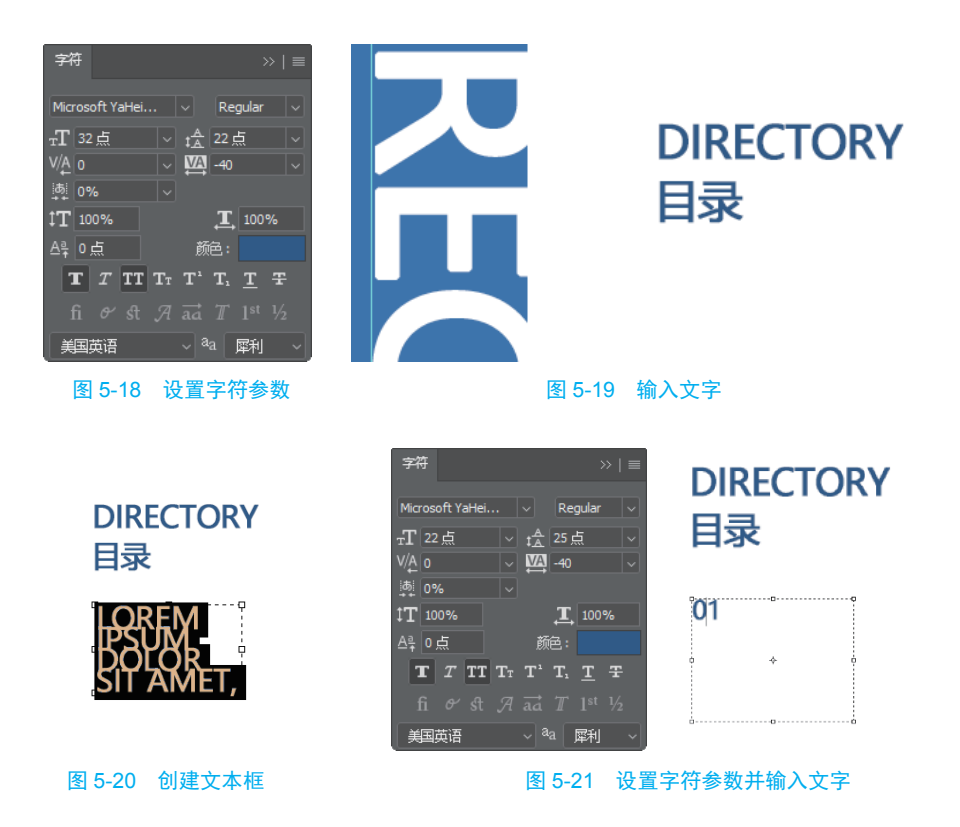

**Step08** 打开"字符"面板,设置各项参数如图 5-22 所示。使用"横排文字工具"在画布中单击输入文字内容,如图 5-23 所示。

| 字符              |      | :                 | >>   ≡ |
|-----------------|------|-------------------|--------|
| Microsoft YaHei |      | Regular           |        |
| тT 12 <u></u>   | ∼ ‡≜ | 22 点              |        |
| V/A o           | VA   | -40               |        |
| あ] 0%           |      |                   |        |
| ‡ <b>T</b> 100% |      | <b>T</b> 100      | %      |
| _≙ậ 0 点         | 颜    | 铯:                |        |
| T T TT          | Γτ Τ | Т. <u>Т</u>       |        |
| દાં & ઙો.       |      |                   |        |
| 美国英语            | ~ 8  | <sup>l</sup> a 犀利 | ~      |

图 5-22 设置字符参数

DIRECTORY 目录

| 01                 |   |
|--------------------|---|
| 集团简介 →             | - |
| GROUP INTRODUCTION |   |
| ó                  | 6 |

图 5-23 输入文字

**Step 09** 使用步骤 7 和步骤 8 的制作方法,完成目录其他文字内容的制作,如图 5-24 所示。打开"图层"面板,选中相关图层,单击面板底部的"创建新组"按钮,编组图层并重命名为"文字",如图 5-25 所示。

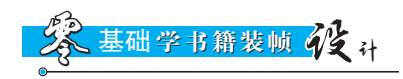

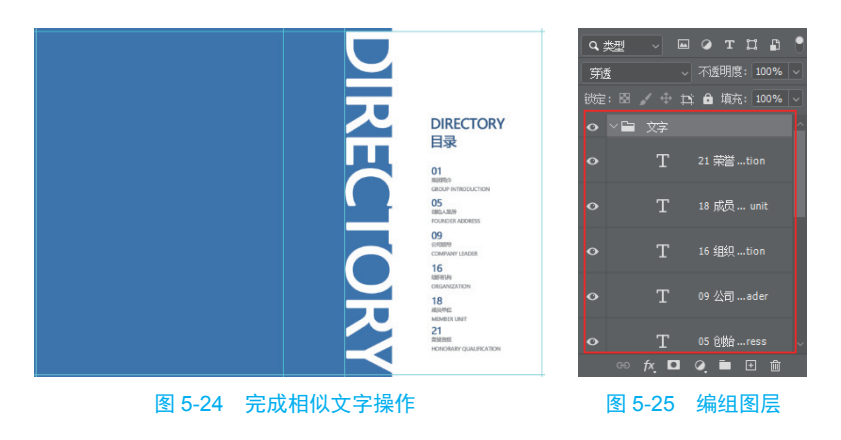

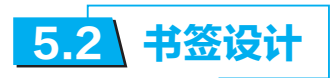

书签最开始的用途是题写书名,后来书签还产生了记录书籍的册次、题写人姓 名和标记阅读位置等用途,图 5-26 所示为精美的实物书签。

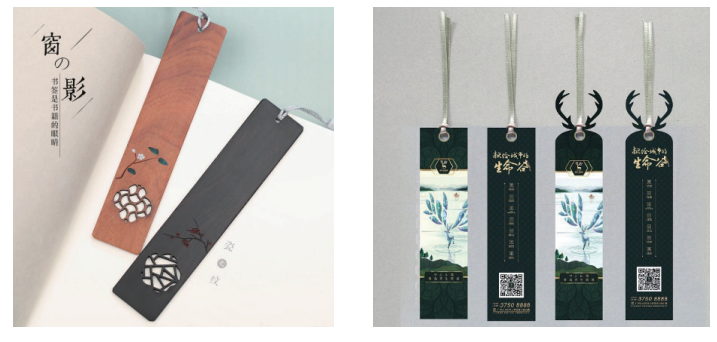

图 5-26 精美的实物书签

古代的书签被贴在古籍封面的左上角,现代的书签被制作成薄而小的片状物夹 在书籍中的某个位置,用以记录读者的阅读进度。随着网络科技的高速发展,电子 书应运而生,随之又衍生出电子书签,但是不管是实物书签还是电子书签,它的最 终用途都是记录阅读进度阅读和心得。

在设计书签时,设计师只需要遵循两个原则:一是简洁大方,二是贴合主题。 因为实物书签的可用面积比较小,所以设计师在进行设计时,一定要使用小巧玲珑 的图形和简短精悍的语言。如果书签是书籍销售的附加产物,那么书签上的图形和 文字必须贴合书籍主题,这样的书签才有更多的附加价值,图 5-27 所示为与书籍配 套生产的实物书签。

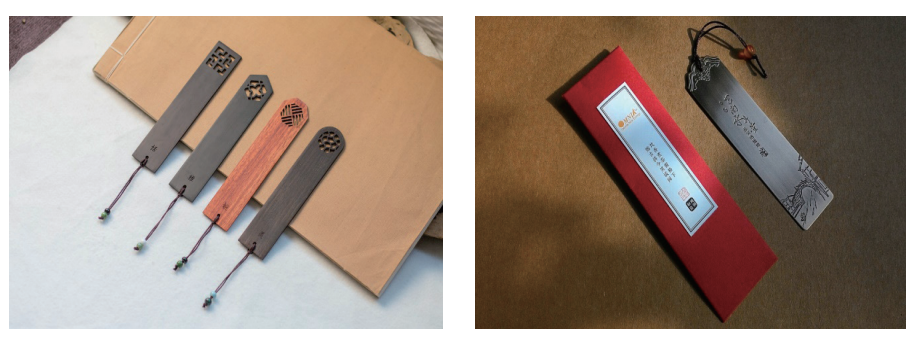

图 5-27 与书籍配套的书籍

# ☆练一练——设计制作《古代藏镜》的配套书签☆

源文件: 第5章\5-2.psd

视频: 第5章\5-2.mp4

# • 设计分析

本案例设计制作书籍《古代藏镜》的配套书签,因为书签是精品书籍的附加产 品,所以书签将沿用书籍《古代藏镜》封面的设计风格和文字内容,使书籍封面和 配套书签的外观效果统一协调。

本款书签的最大作用是为精装书《古代藏镜》增加销售的附加价值。为了书签 的美观性,为书签添加一些古典纹饰,书签的图像效果如图 5-28 所示。

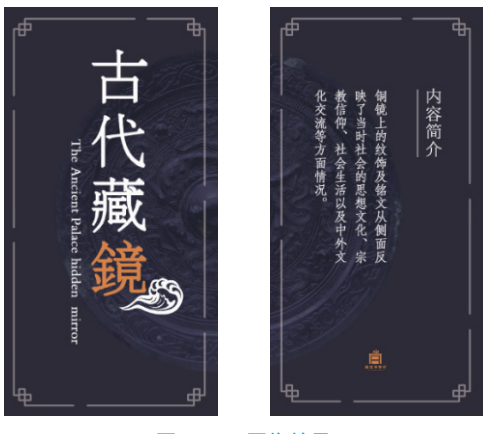

图 5-28 图像效果

# •制作步骤

**StepO1** 打开 Photoshop CC 2020,单击"新建"按钮,设置新建文档的各项参数,如图 5-29 所示。使用组合键 Ctrl+R 调出标尺,使用"移动工具"在画布中从标尺处向下或向右拖曳连续创建参考线,如图 5-30 所示。

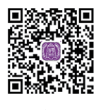

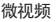

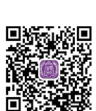

素材

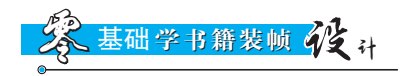

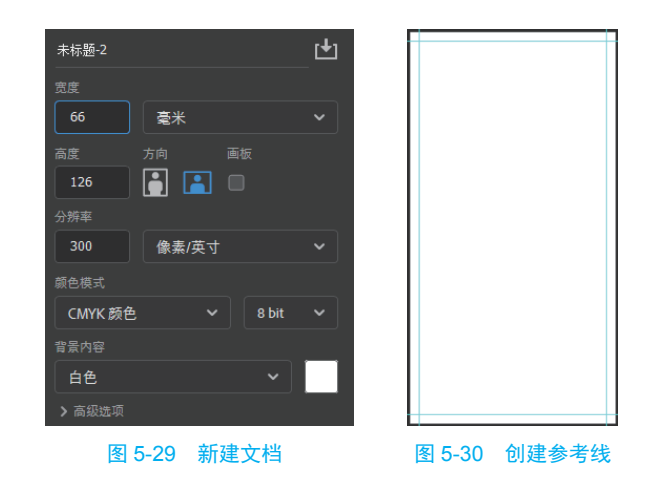

Step02 打开"图层"面板,单击面部底部的"创建新图层"按钮,新建图层。 设置前景色为 RGB (33,33,45),使用"油漆桶工具"在画布中单击填充前景 色,如图 5-31 所示。单击面板底部的"创建新组"按钮,将图层组重命名为"正 面","图层"面板如图 5-32 所示。

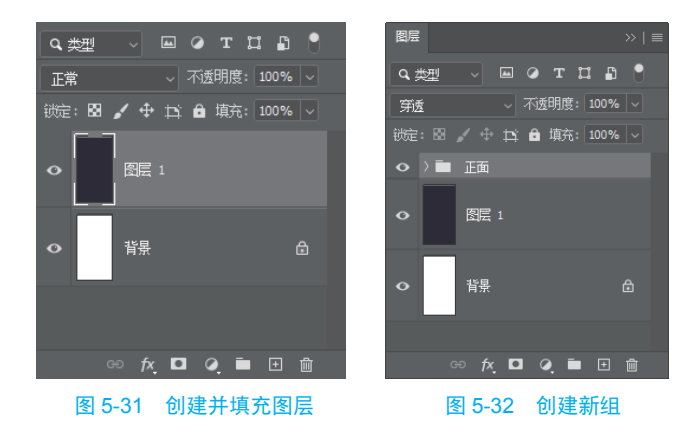

Step03 执行"文件"→"打开"命令,打开名为"31301.png"的素材图像,使用"移动工具"将其拖曳到设计文档中,调整大小如图 5-33 所示。

Step04 打开"图层"面板,单击面板底部的"创建新的填充或者调整图层" 按钮,在弹出的快捷菜单中选择"色相/饱和度"选项,设置各项参数如图 5-34 所示。

Step 05 设置完成后,在打开的"图层"面板中选中相关图层,右击并在弹出的 下拉菜单中选择"创建剪贴蒙版"选项,图像效果如图 5-35 所示。打开"字符"面 板,设置各项字符参数,如图 5-36 所示。

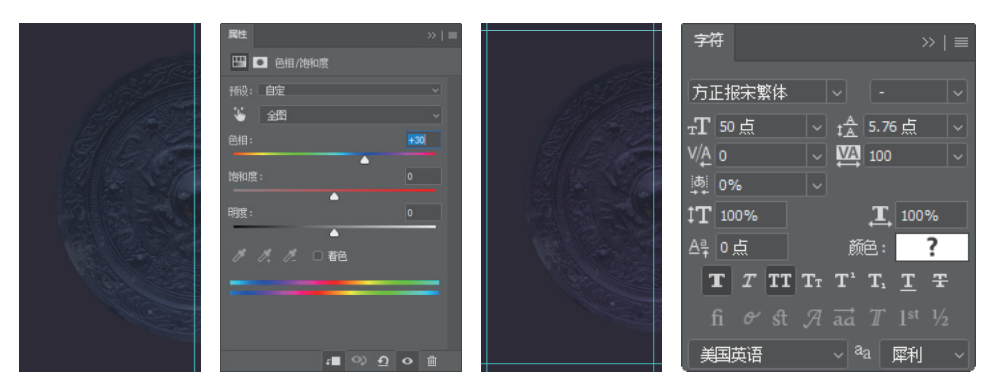

图 5-33 添加素材图像 图 5-34 设置参数 图 5-35 创建剪贴蒙版 图 5-36 设置字符参数

**Step06** 单击工具箱中的"直排文字工具"按钮,在画布中单击输入文字内容,如图 5-37 所示。打开"字符"面板,设置各项字符参数,如图 5-38 所示。

Step07 单击工具箱中的"直排文字工具"按钮,在画布中单击输入文字内容,如图 5-39 所示。执行"文件"→"打开"命令,打开名为"52001.png"的素材图像,使用"移动工具"将其拖曳到设计文档中,如图 5-40 所示。

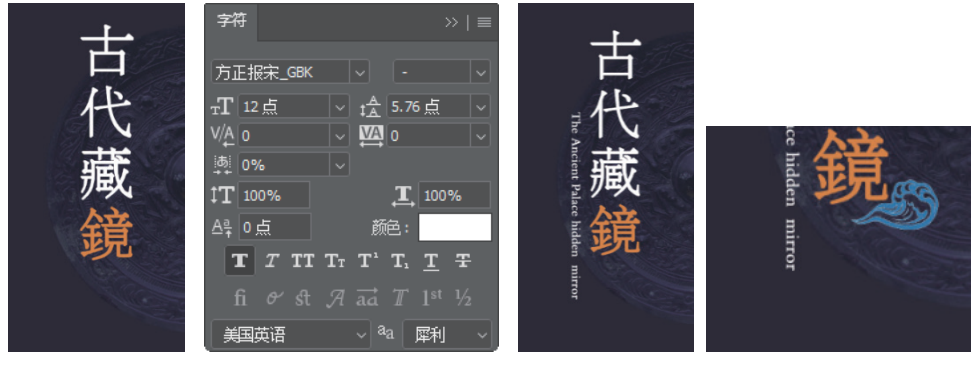

图 5-37 输入文字 图 5-38 设置字符参数 图 5-39 输入文字 图 5-40 添加素材图像

**Step08** 双击图层缩览图,在打开的"图层样式"对话框中选择"颜色叠加"选项,设置参数如图 5-41 所示。设置完成后,图像效果如图 5-42 所示。

Step09 执行"文件"→"打开"命令,打开名为"52002.tif"的素材图像,使用"移动工具"将其拖曳到设计文档中,如图 5-43 所示。单击面板底部的"创建新组"按钮,将图层组重命名为"反面","图层"面板如图 5-44 所示。

Step10 打开"图层"面板,单击"正面"图层组的"眼睛"图标将其隐藏,选中3个图层将其拖曳到"创建新组"按钮上,移动复制得到的图层至"反面"图层组,如图 5-45 所示。选中"图层 2 拷贝"图层,使用"移动工具"在画布中移动图像位置,如图 5-46 所示。

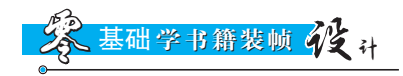

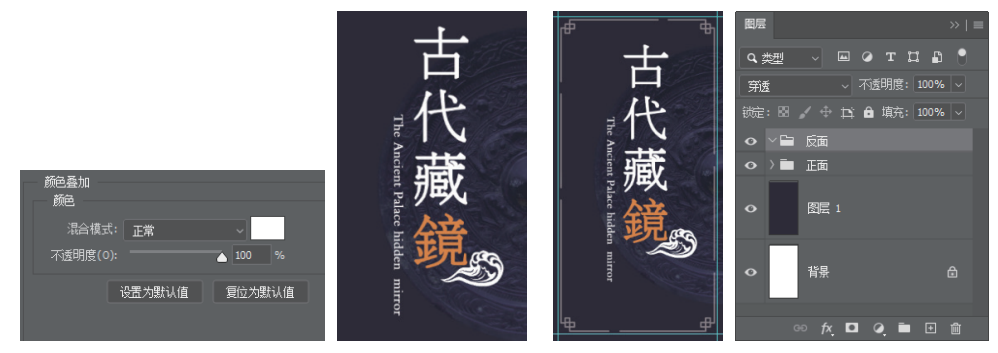

图 5-41 图层样式参数

图 5-42 图像效果 图 5-43 添加素材图像 图 5-44 创建新组

**Step11** 打开"字符"面板,设置各项字符参数如图 5-47 所示。单击工具箱中的 "直排文字工具"按钮,在画布中单击输入文字内容,如图 5-48 所示。

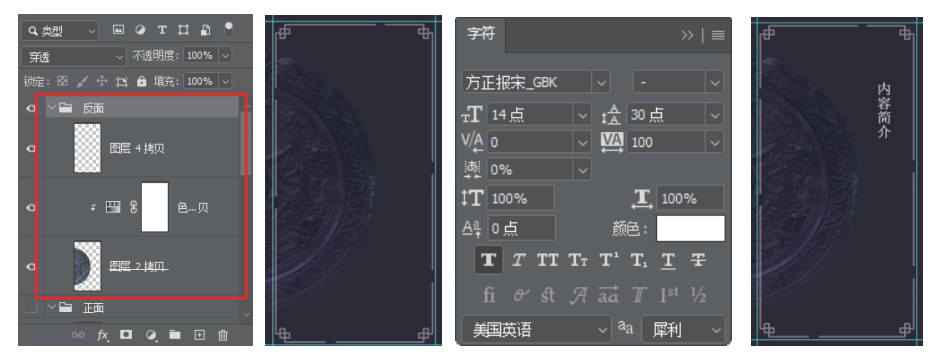

图 5-45 复制图层 图 5-46 移动图层位置 图 5-47 设置字符参数 图 5-48 输入文字

Step12 单击工具箱中的"直线工具"按钮,在画布中单击拖曳创建白色的直线,如图 5-49 所示。使用"直排文字工具"在画布中单击拖曳创建文本框,并在文本框中输入文字段落,如图 5-50 所示。

**Step13** 使用相同方法完成相似图像添加的操作,书签的反面效果如图 5-51 所示。完成书签的制作后,"图层"面板如图 5-52 所示。

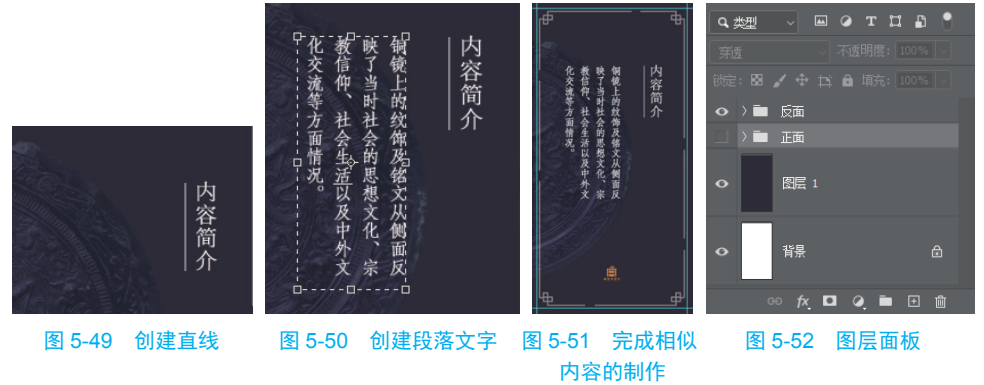

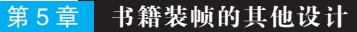

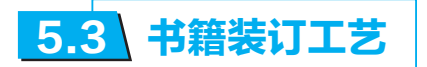

将印好的书页、书帖或是将零散的单据和票据等纸张整理并订成册的过程,称 为装订。书籍的装订,包括装和订两大工序。"装"是对书籍封面的加工,也被称 为装帧。"订"就是将书页订成册,对多页版心的加工。

# ● 5.3.1 平装书的装订工艺

图 5-53 所示为平装书的图像效果,平装书籍的特征是封面采用软纸质。由于从 裁切到订书都是对书籍版心的加工,所以平装书籍采用手工和半自动装订,接下来 为读者介绍手工盒半自动装订的工艺流程。

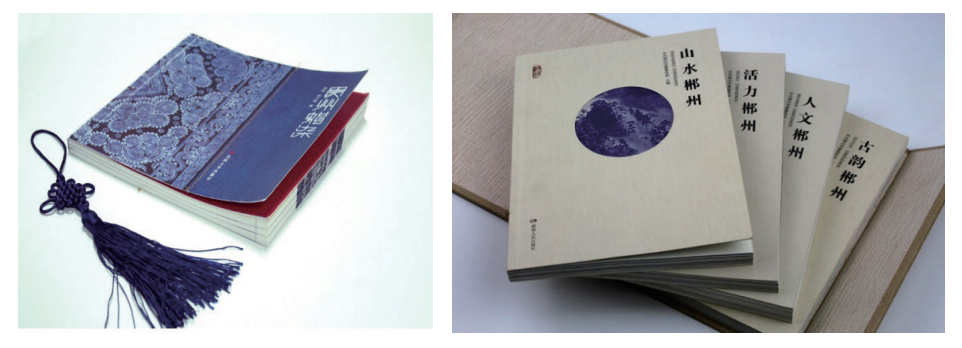

图 5-53 图像效果

• 裁切

印刷工人将印刷好的大幅面书页对齐,使用单面切纸机将大幅面书页裁切成符 合要求的开本尺寸。

#### ☆ 提示

裁切会在切纸机上进行,切纸机按其裁刀的长短,分为全张和对开两种;按切纸机的自动 化程度分为全自动切纸机和半自动切纸机两种。进行裁切操作时要注意安全,裁切的纸张 切口必须光滑、整齐、不歪不斜,同时纸张尺寸必须符合要求。

折手

将印刷好的大幅面书页按照页码顺序和开本的大小,折叠成书帖的过程叫作折 手。(本书 3.1.1 章节中有折手的详细介绍,此处不再赘述)

• 配书帖

把书籍的多页版心或插页按页码顺序套入或粘贴在书帖中。

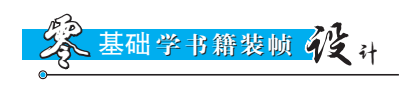

• 配版心

把整本书的书帖按顺序配集成册的过程叫配版心,也叫排书。配版心有两种方法:分别为套帖法和配帖法,如表 5-1 所示。

表 5-1 两种配版心的方法

| 方 法 | 介绍                                    |
|-----|---------------------------------------|
| 套帖法 | 将一个书帖按页码顺序套在另一个书帖里面或外面,使版心只有一个帖脊。此种配版 |
|     | 心的方法,书帖数量较少的期刊或者杂志可以使用                |
| 配帖法 | 将各个书帖按页码顺序,一帖一帖地叠落在一起,成为一本书刊的版心,供订本后包 |
|     | 装封面。此种配版心的方法常用于平装书或精装书                |

#### ☆ 小技巧: 配书帖

配书帖可用手工也可用机器进行。手工配书帖劳动强度大、效率低,还只能小批量生产,因此, 现代书籍装订主要利用配帖机完成配书帖的操作。

为了防止配书帖出差错,印刷时会在每一印张的帖脊处印上一个被称为折标的小方块。配书帖 以后的版心,将在书脊处形成阶梯状的标记。检查时如果发现顺序错误,即可纠正配书帖的顺序。 将配好的书帖对齐和分贴捆绑,帖脊上将会刷一层稀薄的胶水或糨糊。这是为了书帖干燥 后一本本地将其批开,以防书帖散落。

订书

把版心的各个书帖,运用专业方法牢固地连结起来,这一工艺过程叫作订书。 常用的订书方式包含骑马订、铁丝平订、锁线订和胶粘订4种,如表 5-2 所示。

| 订书方式 | 介 绍                                   |
|------|---------------------------------------|
| 骑马订  | 使用骑马订书机将配套好的版心连同封面一起,在书脊上用两个铁丝扣订牢成为书  |
|      | 籍。采用骑马订的书不宜太厚,而且书帖必须套合成一个整帖才能装订       |
| 铁丝平订 | 使用铁丝订书机将铁丝穿过版心的订口使书籍装订成册,叫作铁丝平订。铁丝平订生 |
|      | 产效率高,但铁丝受潮容易产生黄色锈斑,这会影响书籍的美观度,还会造成书页的 |
|      | 破损和脱落                                 |
| 锁线订  | 使用锁线机将配好的书帖按照顺序一帖一帖地连接起来,叫作锁线订。锁线订可以订 |
|      | 任何厚度的书,它的优势是锁线订牢固和方便翻阅,局限性就是订书的速度较慢   |
| 胶粘订  | 使用胶粘剂将书帖或书页黏合在一起制成版心,叫作胶粘订。将版心配好页码,在书 |
|      | 脊上锯槽或铣毛打成单张,撞齐后使用胶粘剂将书帖粘贴牢固。胶粘订可用于平装  |
|      | 书,也可以用于精装书                            |

表 5-2 4 种订书方式

• 包装封面

通过折页、配书帖和订合等工序加工成的版心,再为其包装封面,便成为平 装书的毛本,包装封面也叫包本或裹皮。手工包装封面的过程是:折封面、书脊刷

• 140 •

胶、粘贴封面、包裹封面和抚平封面等。

除了少数特殊开本书外,现在很少采用手工包装封面。机械包装封面使用的是 包封机,分为长式包封机和圆式包封机两种。

## ☆ 提示

平装书籍的封面应包得牢固和平整,书脊上的文字应该左右居中,同时文字不能斜歪。封面必须保持清洁、无破损和折角等。

切书

使用切书机把已经加压烘干和书脊平整的毛本书,按照开本规定的尺寸沿天 头、地脚和切口裁切整齐,使毛本变成光本,光本即可阅读的书籍。

切书使用的是三面切书机,它是裁切各种书籍和杂志的专用机械。三面切书机 上有三把钢刀,钢刀之间的位置会按照书籍开本的大小进行调节。为了防止不符合 要求的低质量书籍出厂,切好后的书籍应该逐一检查。

# ● 5.3.2 精装书的装订工艺

图 5-54 所示为精装书的图像效果,精装书和平装书最大的不同在于封面,精装书的封面和封底会采用丝织品、漆布、人造革、皮革或硬卡纸等材料,粘贴在硬纸板表面做成书壳。精装书的装订工艺流程为:先制作版心,再制作书皮,最后为版心包装书皮。

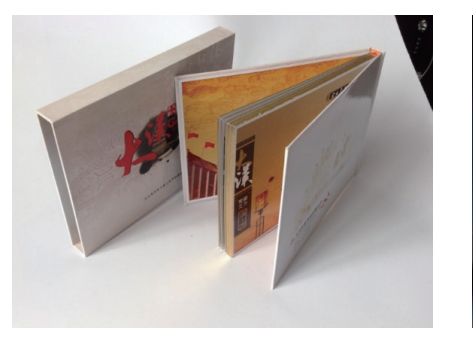

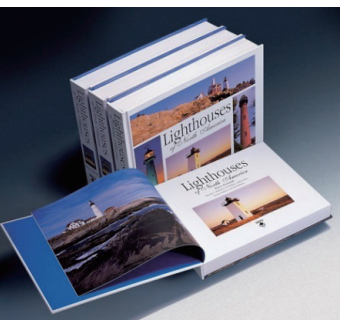

图 5-54 图像效果

## ☆ 提示

按照加工方式的不同,精装书的封面分为有书脊槽和无书脊槽两种。同理,精装书的书脊 根据不同加工方式可分为硬背、腔背和柔背等,但是不管是哪种方式加工出来的精装书, 都具有造型美观和坚固耐用的特点。

基础学书籍装帧 化

•制作版心

版心制作的前面部分和平装书的装订工艺相同,包括裁切、折页、配页、锁线 与切书等流程。在完成上述工作之后,就要进行精装书版心才有的加工过程。

如果精装书的版心为圆背有脊形式的,可在平装书版心的基础上,通过压平、 刷胶、干燥、裁切、扒圆、起脊、刷胶、粘纱布、再刷胶、粘堵头布、粘书脊纸和 干燥等流程完成精装书版心的加工,如表 5-3 所示。

加工流程 介 绍 压平 使用专用的压书机压平版心,使版心结实和平坦,压平版心可以提高书籍的装订量 使用手动或者机器对版心刷胶,使版心达到基本定型。为版心刷胶可以防止裁切版心 刷胶 时,书帖不发生相互移动 裁切 为刷胶基本干燥后的版心进行裁切,使"毛本"版心变为"光本"版心 扒圆是指使用手动或机械把书脊处理成圆弧形的工艺过程。经过扒圆这一流程,整本 扒圆 书的书帖可以互相错开,便于翻阅的同时提高了书籍版心的牢固程度 起脊是指使用手动或机器把版心夹紧加实,在版心正反两面接近书脊与环衬连线的边 起脊 缘处压出一条凹痕,使书脊略向外鼓起的工序。起脊能够防止扒圆后的版心回圆变形 加工书脊包括刷胶、粘书签带、贴纱布、贴堵头布和贴书脊纸等流程 贴纱布能够增加版心的连接强度和版心与书壳的连接强度 加工书脊 堵头布贴在版心背脊的天头和地脚两端,使书帖之间紧紧相连,不仅增加了书籍装订 的牢固性, 而且使书籍变得更加美观 书脊纸必须贴在背脊的中间,在制作过程中不能起皱,也不能起泡

表 5-3 精装书版心的加工流程

如果精装书的版心为方背无脊形式的,则不需要扒圆这一流程。如果精装书的 版心为圆背无脊形式的,则不需要起脊这一流程。

• 制作书皮

书皮是精装书的封面。制作书皮的材料必须有一定的强度和耐磨性,且具有装饰作用。根据制作方法的不同,书皮分为整料书皮和配料书皮两种,如表 5-4 所示。

表 5-4 制作书皮的不同方式

| 制作方式 | 介 绍                           |
|------|-------------------------------|
| 整料书皮 | 使用整块材料将封面、封底和书脊制作成为连在一起的书皮    |
| 配料书皮 | 使用同一面料制作书籍的封面和封底,而书脊使用另一块面料制作 |

制作书皮时,首先根据规定的尺寸裁切封面材料并刷胶;然后再将前封和后封 的纸板压实、定位;包好边缘和4个边角再进行压平,这就完成了书皮的制作。由 于手工操作效率低,现在的书皮大部分使用机器完成。

· 142 ·

# ☆ 提示

书皮制作完成后,在前后封以及书脊上压印书名和图案等。为了适应书脊的圆弧形状,书 皮装饰完成后,还需进行扒圆操作。

• 上书皮

上书皮是指把书皮和版心连在一起的工艺过程,也叫套皮。上书皮的方法是: 首先为版心的前衬页涂胶水,并按一定位置放在书皮上,使版心与书皮的第一面粘 贴牢固,使用同类方法把版心的另一面衬页也平整地粘贴在书皮上,最终促使整个 版心与书皮完整、牢固地粘贴在一起。最后使用压线起脊机在书的前后边缘各压出 一道凹槽,再对书籍进行加压和烘干操作,使书籍更加平整。如果此书籍有护封, 则包上护封即可出厂。

## ☆ 小技巧: 精装联动机

由于精装书装订工序多,并且工艺复杂,如果使用手工操作,操作人员多且效率低,所以 并不建议使用。现如今,精装书一般采用精装联动机来完成书籍的装订工艺。精装联动机 可以自动完成版心供应、版心压平、刷胶烘干、版心压紧、三面裁切、版心扒圆、起脊、 刷胶、粘纱布、粘卡纸和堵头布、上书皮、压槽成型和书本输出等精装书的装订工艺。

# ☆ 提示

豪华装也叫艺术装。豪华装的书籍类似精装,但用料比精装更高级,外形更华丽,艺术感更强。 一般用于高级画册、保存价值较高的书籍。豪华装主要用手工操作完成。

# ☆练一练——设计制作《一盏清明》的精美书卡☆

源文件: 第5章\5-3-2.psd 视频: 第5章\5-3-2.mp4

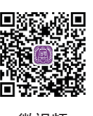

#### • 设计分析

本案例设计制作书籍《一盏清明》的配套书卡,由于精装书在封面包装和版心 选纸上都采用了高质量的材料,所以它的定价一般都比较高。因此在商业售卖精装 书籍时,为了可以创造更好的销量,精装书籍会产生一些配套的附加产品,例如配 套的书签、书卡或是明信片等,接下来为读者介绍精装书《一盏清明》的配套书卡 的制作方式。

由于书卡和明信片的大小相同,所以书卡的尺寸选用普通明信片的大小 165mm×102mm。书卡的主题内容和构图均沿用书籍封面的设计,将封面中的广告

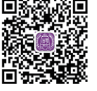

素材

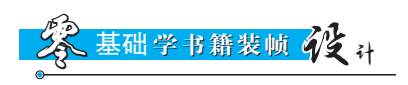

语剔除掉,使书卡看起来和书籍封面高度重合却又不失宁静、淡雅,书卡的图像效果如图 5-55 所示。

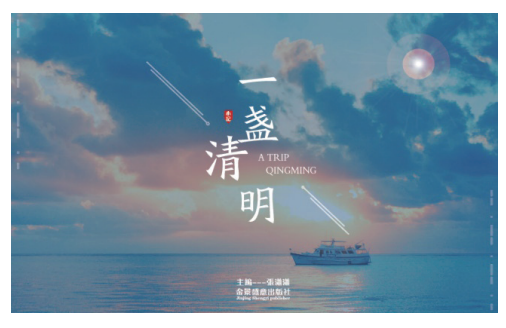

图 5-55 图像效果

#### •制作步骤

Step01 打开 Illustrator CC 2020,单击"新建"按钮,设置新建文档的各项参数,如图 5-56 所示。执行"文件"→"置入"命令,选择名为"002.jpg"的素材图像,在画布中单击置入素材图像,如图 5-57 所示。

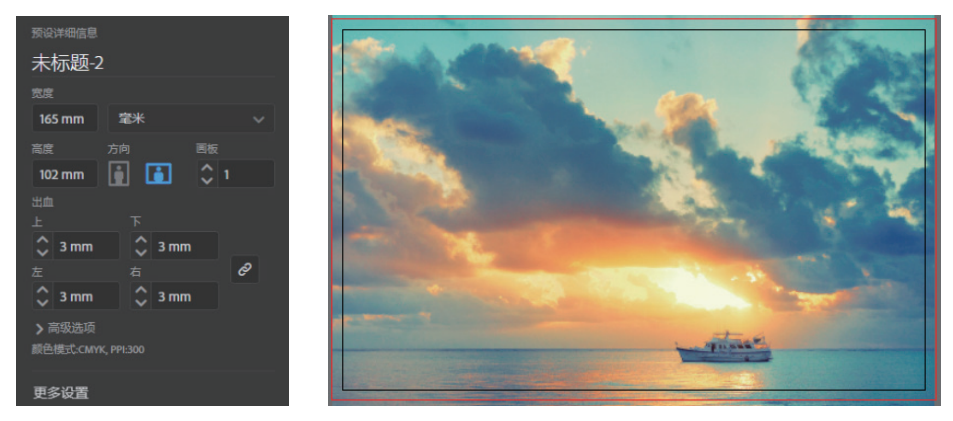

图 5-56 新建文档

图 5-57 置入图像

**Step 02** 单击工具箱中的"矩形工具"按钮,在画布中单击拖曳创建矩形,如图 5-58 所示。在选项栏中设置矩形的填充颜色和不透明度,如图 5-59 所示。

**Step03** 设置完成后,图像效果如图 5-60 所示。打开"字符"面板,设置各项字符参数,"字符"面板如图 5-61 所示。

Step04 单击工具箱中的"直排文字工具"按钮,在画布中单击输入直排文字,如图 5-62 所示。单击工具箱中的"修饰文字工具"按钮,选择"清"文字向左和向上偏移文字位置,如图 5-63 所示。

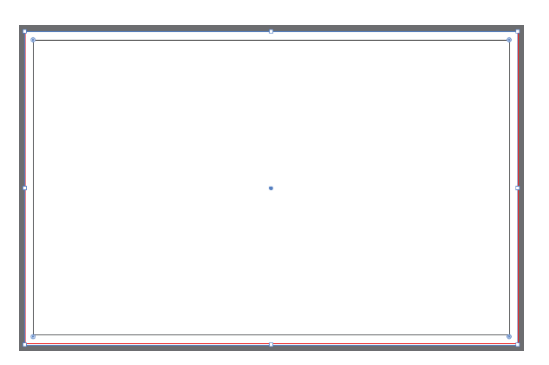

图 5-58 创建矩形

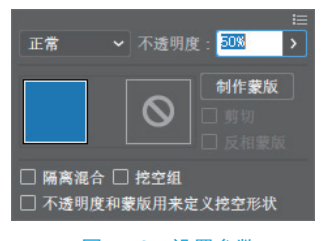

图 5-59 设置参数

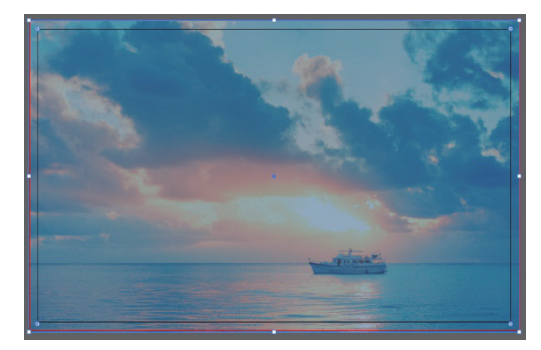

图 5-60 图像效果

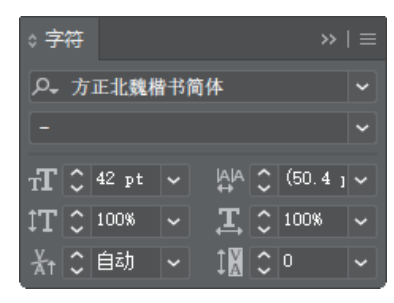

图 5-61 设置字符参数

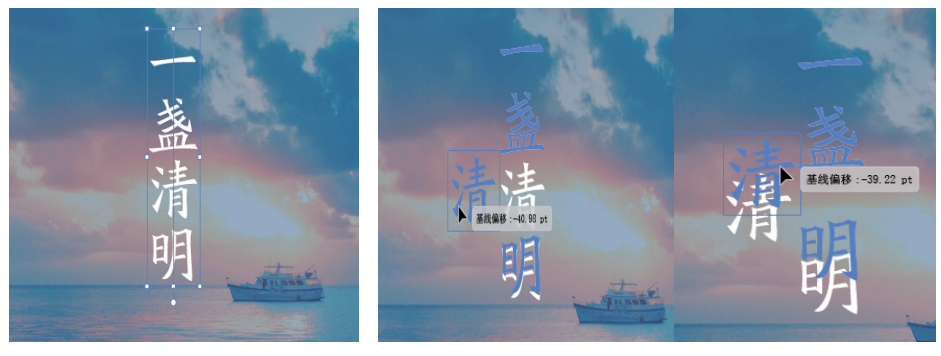

图 5-62 输入文字

图 5-63 修饰文字

**Step05** 打开"字符"面板,设置各项字符参数,"字符"面板如图 5-64 所示。使用"横排文字工具"在画布中输入横排文字,如图 5-65 所示。

**Step06** 单击工具箱中的"直线段工具"按钮,在画布中单击拖曳创建直线段, 设置直线段的不透明度为 50%,如图 5-66 所示。使用相同方法完成相似直线段的制 作,如图 5-67 所示。

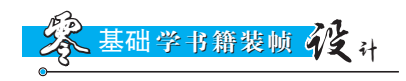

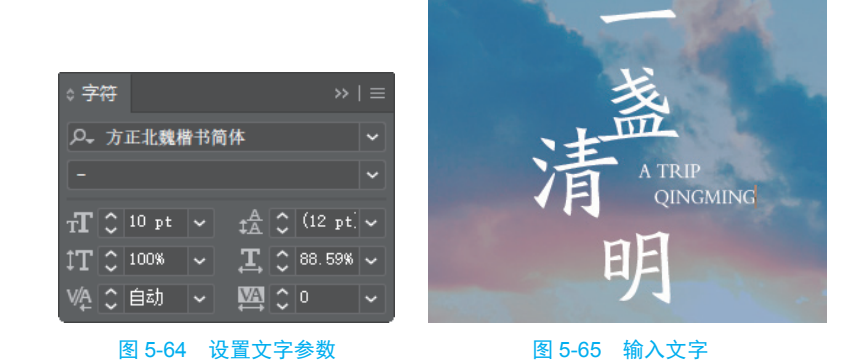

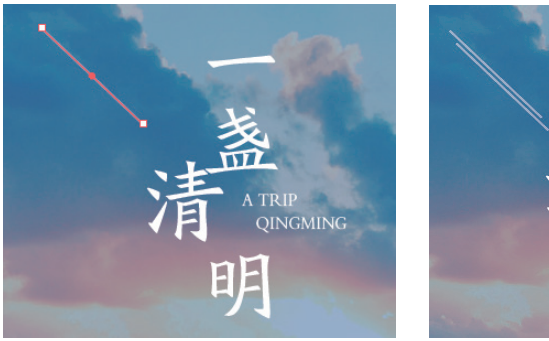

#### 图 5-66 创建直线段

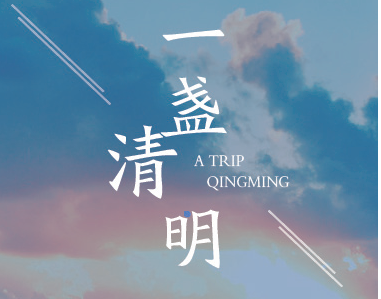

#### 图 5-67 绘制相似直线段

Step107 单击工具箱中的"椭圆工具"按钮,在画布中单击拖曳创建圆环,如图 5-68 所示。选中直线段和圆环后右击,在弹出的下拉列表中选择"编组"选项,如 图 5-69 所示。

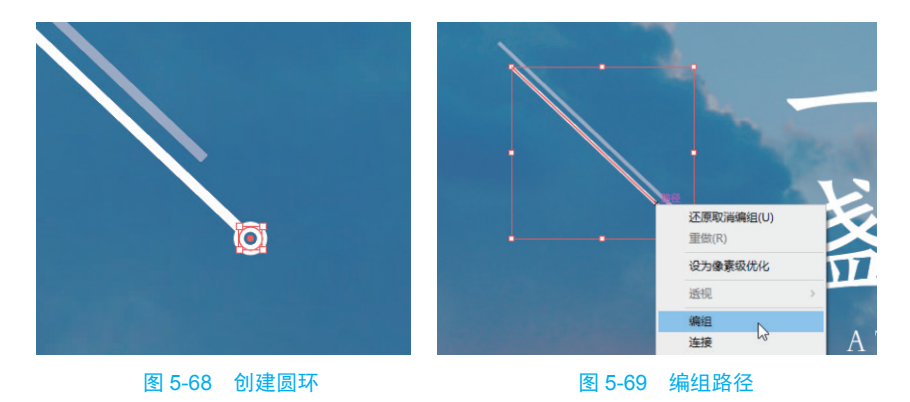

**Step 08** 使用相同方法完成相似编组路径的操作,如图 5-70 所示。单击工具箱中的"钢笔工具"按钮,在画布中连续单击创建不规则形状,如图 5-71 所示。

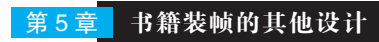

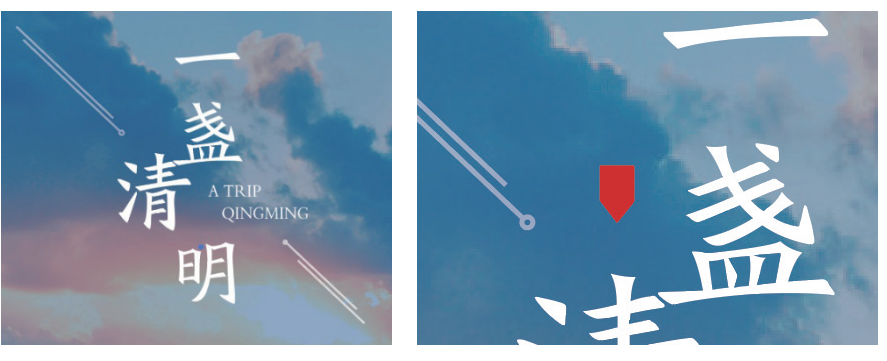

图 5-70 完成相似操作

图 5-71 创建不规则形状

**Step09** 使用相同方法完成相似文字内容的制作,如图 5-72 所示。单击工具箱中的"光晕工具"按钮,在画布中单击拖曳创建光晕形状,如图 5-73 所示。

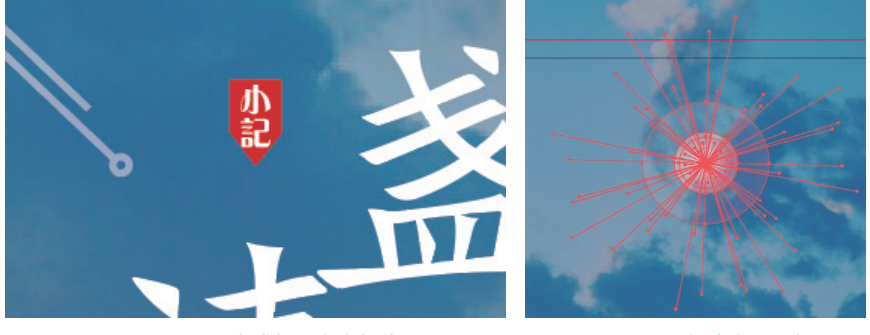

图 5-72 完成相似文字操作

图 5-73 创建光晕形状

**Step10** 使用相同方法完成相似文字内容的制作,如图 5-74 所示。使用"直线段 工具"在画布中单击拖曳创建直线段,如图 5-75 所示。

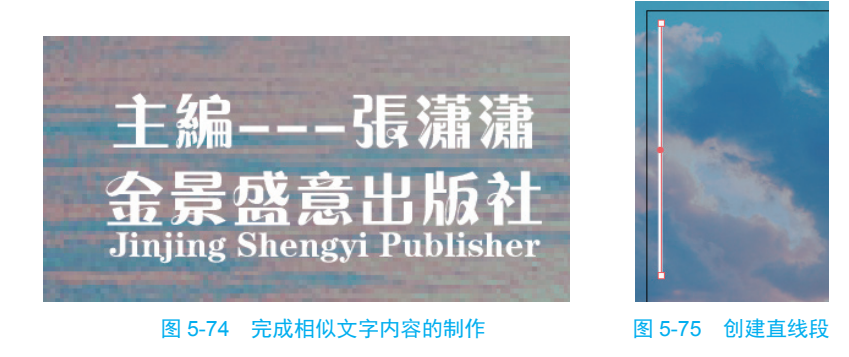

**Step11** 打开"属性"面板,设置直线段的"描边"选项中的各项参数如图 5-76 所示。使用步骤 10 和步骤 11 的方法完成虚线段的制作,如图 5-77 所示。

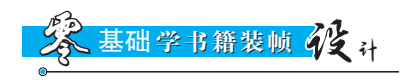

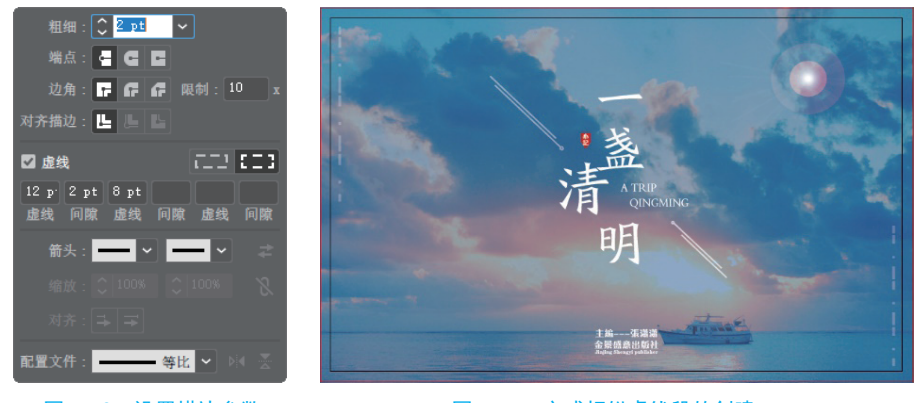

图 5-76 设置描边参数

图 5-77 完成相似虚线段的创建

# 5.3.3 线装书的装订工艺

线装书是指用线把书页和封面装订成册,并且订线露在外面的装订方式。线装书加工精致,造型美观,具有独特的民族风格,如图 5-78 所示为线装书的图像效果。

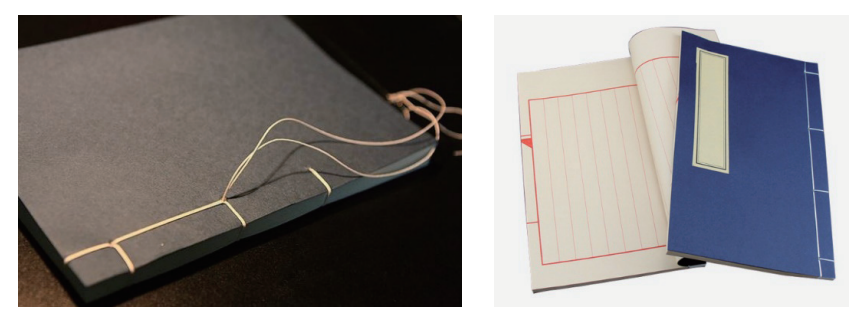

图 5-78 图像效果

一般情况下,线装书的装订过程全部为手工制作,手工流程为:理纸开料一 折页一配页一散作、齐栏一打眼一串纸钉一粘面、贴签条一切书一串线订书一印书 根,各个流程的介绍如表 5-5 所示。

#### 表 5-5 手工流程介绍

| 流程   | 介绍                                                                           |
|------|------------------------------------------------------------------------------|
| 理纸开料 | 线装书所用纸质软而薄,理纸困难。因此,将印张理齐,再按照折页的方法进行<br>裁切                                    |
| 折页   | 线装书的书页,一面印有图文,一面是空白,书页对折后图文在外,占2个页码。有的书页在折缝印有"鱼尾"标记,折页肘拦鱼尾标记折叠居中,版框也就<br>对准了 |

续表

| 流程     | 介绍                                                                                            |
|--------|-----------------------------------------------------------------------------------------------|
| 配页     | 先把页码理齐,然后逐帖配齐。配页时应一边配页,一边毛查,防止多帖、漏<br>帖、错帖现象发生                                                |
| 散作、齐栏  | 将书页逐张理齐,使书页达到齐正的工艺操作,称之为"散作"。逐张拉齐栏脚<br>的过程叫齐栏                                                 |
| 打孔     | 线装书要打两次孔。第一次在版心处打2个纸钉孔,作用为串纸钉定位。第二次<br>是打线孔,作用是将版心与封面配好并粘牢,再经三面裁切成光本书,打4个或<br>5个孔             |
| 串纸钉    | 串纸钉是线装书装订的特有工序。纸钉用长方形的连史纸切去一角制成。纸钉穿<br>进纸眼后,纸钉弹开,塞满针眼,达到使散页定位的目的。串纸钉时,纸钉的头<br>与尾需露在书芯的外面并且要摊平 |
| 粘面、贴签条 | 线装书的封面、封底是由两张或三张连史纸裱制而成。粘面时,先把少批的胶液<br>涂在纸钉的头尾部分,然后将封面、封底粘在正确的位置上                             |
|        | 线装书的封面,一般为水青色或玉青色,封面的左上角贴有印好书名的签条,签<br>条的设计及粘贴的位置对书籍的造型有一定的影响                                 |
| 切书     | 一部由多册组成的书,将各册依次配成整部,再利用三面切书机裁切成为光本,<br>这样就减少了整部书的裁切误差                                         |
| 串线订    | 线装书的串线方式繁多,使用最多的是丝线,其次是锦纶线。订好的书,要求平<br>整、结实,线结不能外露,应放在针眼里                                     |
| 印书根    | <br>  在书籍的地脚切口部分印书名、卷次和册数字样,以便于查找                                                             |

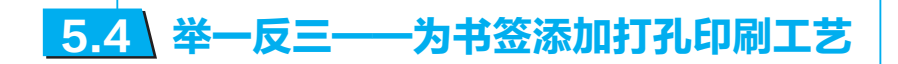

源文件: 第5章\5-4.psd

视频: 第5章\5-4.mp4

通过学习本章的相关知识点,读者应该对书籍装帧的版式设计和装订工艺有了 更深层次的了解。下面利用所学知识为《古代藏镜》书签添加打孔印刷工艺。

Step01 创建正圆选区,如图 3-79 所示。

Step 02 在"通道"面板中单击"将选区存储为通道"按钮,如图 3-80 所示。

Step 03 显示 CMYK 通道,修改 Alpha 通道的名称,如图 3-81 所示。

Step04 取消选区后,图像效果如图 3-82 所示。

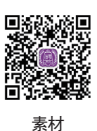

基础学书籍装帧 建计

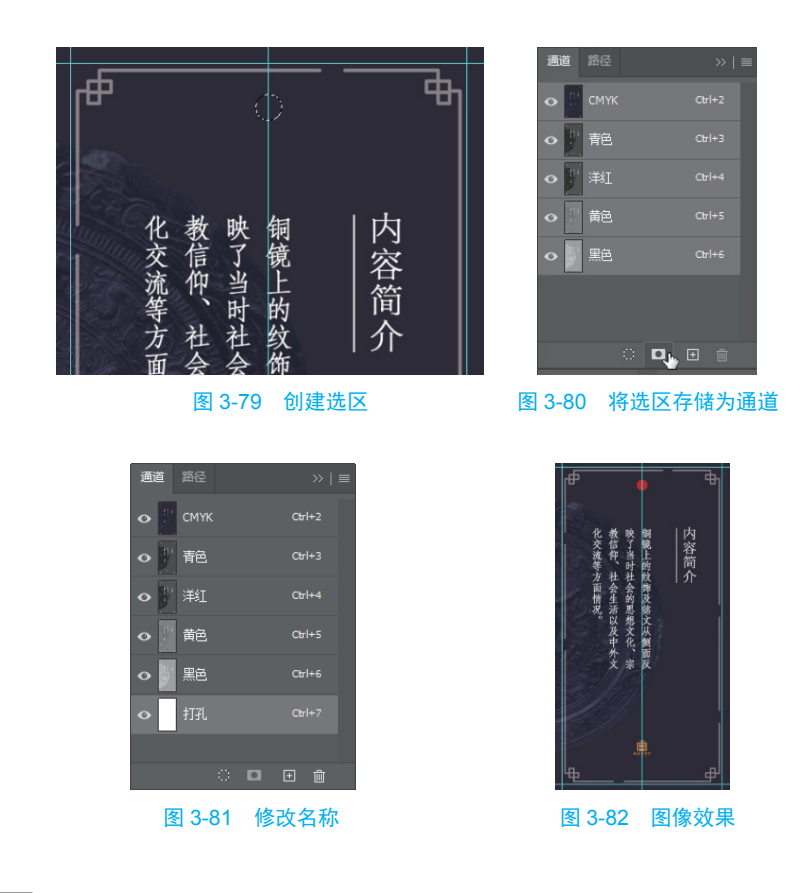

☆ 提示

在纸制品的印刷工艺中, 打孔、UV 和烫金烫银等工艺的制作方式相差无几。

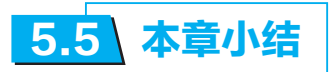

本章向读者介绍了书籍版式的其他页面设计、书签设计和3种书籍的装订工艺,通过本章的学习,读者应该对书籍装帧设计有了非常全面的了解,希望在今后的学习和工作生活中加以运用并有所精进。